http://lyc-vauvert-bourges.tice.ac-orleans-tours.fr/eva/spip.php?article138

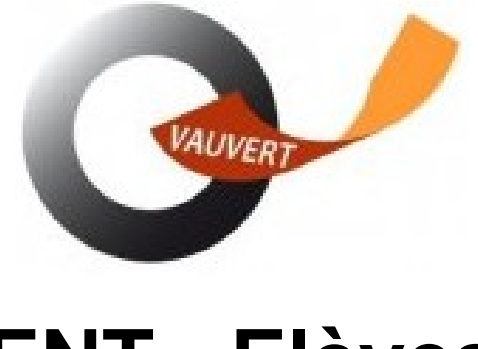

## **ENT - Elèves**

- Espace numérique - ENT Espace Numérique de Travail -

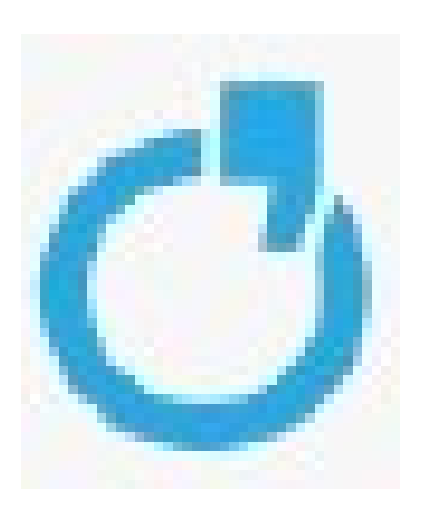

Date de mise en ligne : mardi 30 août 2022

Copyright © Lycée Professionnel Vauvert - Tous droits réservés

# Pourquoi et comment utiliser l'ENT ? Documentation à destination des élèves

#### Télécharger toute la documentation

Toutes les informations, ressources pédagogiques et le travail à faire seront accessibles aux élèves et aux parents par l'ENT (Espace Numérique de travail).

Chaque élève et chaque responsable a un compte ENT attribué.

### Pour s'y connecter, les élèves utilisent les identifiant et mot de passe Educonnect qu'ils ont eu au collège ou dans le cas contraire, ceux qu'on leur a transmis en début d'année. NB : Ne pas confondre ENT et pronote. Pronote est une application intégrée dans l'ENT. Pour y accéder, il faudra passer par l'ENT.

#### 1. Comment se rendre sur l'ENT (Espace Numérique de Travail)

1.1. Rechercher netocentre lycées dans le moteur de recherche (chrome, firefox, edge...)

[http://lyc-vauvert-bourges.tice.ac-orleans-tours.fr/eva/sites/lyc-vauvert-bourges/local/cache-vignettes/L400xH120/ent 1-7f451.jpg]

#### 1.2. Se Connecter avec vos identifiants Educonnect

[http://lyc-vauvert-bourges.tice.ac-orleans-tours.fr/eva/sites/lyc-vauvert-bourges/local/cache-vignettes/L400xH246/ent 17-783fc.jpg]

#### 1.3. Connexion avec les codes Educonnect

[http://lyc-vauvert-bourges.tice.ac-orleans-tours.fr/eva/sites/lyc-vauvert-bourges/local/cache-vignettes/L400xH129/ent 18-0ddeb.jpg]

#### 2. Que contient l'ENT ? Les différents services

L'ENT propose différents services sous forme de briques.

#### 2.1. Accéder au menu des services

[http://lyc-vauvert-bourges.tice.ac-orleans-tours.fr/eva/sites/lyc-vauvert-bourges/local/cache-vignettes/L400xH150/ent 19-89056.jpg]

#### 2.2. Sélectionner le service voulu dans les favoris ou dans tous les services

[http://lyc-vauvert-bourges.tice.ac-orleans-tours.fr/eva/sites/lyc-vauvert-bourges/local/cache-vignettes/L400xH171/ent 20-268a9.jpg]

#### 2.3. Les différents services.

Les services proposés sont accessibles par les différentes briques détaillées ci-après.

[http://lyc-vauvert-bourges.tice.ac-orleans-tours.fr/eva/sites/lyc-vauvert-bourges/local/cache-vignettes/L354xH90/ent2 1-1a29c.jpg]

#### 3. L'espace vie scolaire - Accès à Pronote - Logiciel de Vie scolaire

Cette brique vous permet d'accéder à Pronote (absences, notes, cahier de texte...)

En cas de travail à distance, cette brique sera à utiliser régulièrement pour consulter le travail à faire, donné par les enseignants dans le cahier de textes, ainsi que les discussions et informations diffusés.

[http://lyc-vauvert-bourges.tice.ac-orleans-tours.fr/eva/sites/lyc-vauvert-bourges/local/cache-vignettes/L188xH119/ent 8-87711.jpg]

[http://lyc-vauvert-bourges.tice.ac-orleans-tours.fr/eva/sites/lyc-vauvert-bourges/local/cache-vignettes/L400xH134/ent 22-8620c.jpg]

La page d'accueil se présente sous forme de widgets qu'on peut développer avec les flèches. Vous pouvez également naviguer dans le menu.

#### a. Accès documents administratifs

[http://lyc-vauvert-bourges.tice.ac-orleans-tours.fr/eva/sites/lyc-vauvert-bourges/local/cache-vignettes/L400xH65/ent2 3-c7e47.jpg]

#### b. Consulter le travail à faire

[http://lyc-vauvert-bourges.tice.ac-orleans-tours.fr/eva/sites/lyc-vauvert-bourges/local/cache-vignettes/L400xH109/ent 24-cd652.jpg]

#### c. Indiquer le travail fait

[http://lyc-vauvert-bourges.tice.ac-orleans-tours.fr/eva/sites/lyc-vauvert-bourges/local/cache-vignettes/L400xH96/ent2 5-843e4.jpg]

#### d. Rendre un travail à l'aide de pronote quand cela est indiqué.

[http://lyc-vauvert-bourges.tice.ac-orleans-tours.fr/eva/sites/lyc-vauvert-bourges/local/cache-vignettes/L400xH192/ent 26-4fd81.jpg]

#### e. Démarrer ou répondre à une discussion pronote.

[http://lyc-vauvert-bourges.tice.ac-orleans-tours.fr/eva/sites/lyc-vauvert-bourges/local/cache-vignettes/L400xH183/ent 27-db0d7.jpg]

#### 4. Médiacentre

Cette brique permet d'accéder aux ressources numériques de l'établissement comme la plateforme lumni, Pix et surtout les manuels numériques achetés par l'établissement.

[http://lyc-vauvert-bourges.tice.ac-orleans-tours.fr/eva/sites/lyc-vauvert-bourges/local/cache-vignettes/L177xH156/ent 28-9c8fa.jpg]

5. Pix

Cette brique est accessible par la brique médiacentre.

Pix est une plateforme qui permet de développer et évaluer ses compétences numériques. Elles sont au nombre de 16, réparties dans 5 domaines.

[http://lyc-vauvert-bourges.tice.ac-orleans-tours.fr/eva/sites/lyc-vauvert-bourges/local/cache-vignettes/L190xH172/ent 29-0422e.jpg]

Lors de la classe de terminale, une épreuve de certification vous sera proposée si vous réussissez à atteindre le niveau 1 dans 5 compétences au minimum.

La certification sera fonction du niveau atteint. Si les compétences évaluées ne reflètent pas votre niveau, la certification risque d'être trop difficile.

Pour la première connexion, il faudra faire un premier parcours dont le code sera donné par l'enseignant et qui vous reliera à la base élèves.

Pour travailler vos compétences, vous aurez des parcours à réaliser mais vous pourrez aussi choisir de travailler de façon autonome.

#### a. Réaliser un parcours

[http://lyc-vauvert-bourges.tice.ac-orleans-tours.fr/eva/sites/lyc-vauvert-bourges/local/cache-vignettes/L400xH196/ent 30-726f3.jpg]

#### b. Envoyer les résultats

Un parcours peut être interrompu et terminé plus tard.

A la fin du parcours, il faudra bien envoyer vos résultats.

Une correction est apportée. Vous avez tout intérêt à la lire et pourrez recommencer le même parcours mais après un certain délai de quelques jours.

#### 6. Espace de stockage

Cette brique vous permet d'accéder aux documents sur le réseau (session élève), c'est-à-dire tous les documents que vous avez pu enregistrer sur un ordinateur du lycée avec vos codes session.

[http://lyc-vauvert-bourges.tice.ac-orleans-tours.fr/eva/sites/lyc-vauvert-bourges/local/cache-vignettes/L170xH135/ent 31-1ab5e.jpg]

#### Récupérer ou déposer un document

[http://lyc-vauvert-bourges.tice.ac-orleans-tours.fr/eva/sites/lyc-vauvert-bourges/local/cache-vignettes/L400xH106/ent 32-370ad.jpg]

[http://lyc-vauvert-bourges.tice.ac-orleans-tours.fr/eva/sites/lyc-vauvert-bourges/local/cache-vignettes/L400xH175/ent 33-5d90d.jpg]

#### 7. Pearltrees

Pearltrees Éducation permet aux enseignants et aux élèves d'organiser des ressources dans des dossiers appelés collections, de partager et de collaborer.

Cette brique permet de partager tout type de documents (son, vidéo, documents...) entre élèves et enseignants sans nécessiter de logiciels spécifiques.

#### **ENT - Elèves**

[http://lyc-vauvert-bourges.tice.ac-orleans-tours.fr/eva/sites/lyc-vauvert-bourges/local/cache-vignettes/L199xH156/ent 34-1fce6.jpg]

Pearltrees = espace collaboratif

La première connexion est nécessaire pour un partage de ressources privées grâce à un annuaire complété à chaque nouvelle connexion.

[http://lyc-vauvert-bourges.tice.ac-orleans-tours.fr/eva/sites/lyc-vauvert-bourges/local/cache-vignettes/L400xH141/ent 35-37c9d.jpg]

Une application mobile peut-être installée pour accéder directement à ce service

[http://lyc-vauvert-bourges.tice.ac-orleans-tours.fr/eva/sites/lyc-vauvert-bourges/local/cache-vignettes/L400xH174/ent 36-3371f.jpg]

#### 8. Yep's

Cette brique permet d'accéder aux aides de la Région qui doivent être demandées dans l'ENT élèves.

- [-] aide au 1er équipement pour secondes
- [-] aide à l'équipement informatique (ordinateurs)pour tous
- [-] aide pour transports compagnie REMI pour tous
- [-] aide pour sorties culturelles (20Euros) pour tous
- [-] aide pour stage en Europe pour tous
- [-] aide au logement pour tous ...

[http://lyc-vauvert-bourges.tice.ac-orleans-tours.fr/eva/sites/lyc-vauvert-bourges/local/cache-vignettes/L237xH188/ent 37-14851.jpg]

#### 9. Mon Courriel

Une messagerie académique pour les élèves.

Chaque élève a une adresse académique : prénom.nom\$ chez netocentre.fr répertoriée dans l'annuaire de l'établissement.

[http://lyc-vauvert-bourges.tice.ac-orleans-tours.fr/eva/sites/lyc-vauvert-bourges/local/cache-vignettes/L400xH193/ent 38-55fcb.jpg]

#### 10. Next cloud

Next cloud est un espace en ligne (CLOUD) qui permet de stocker, déposer, partager des documents.

[http://lyc-vauvert-bourges.tice.ac-orleans-tours.fr/eva/sites/lyc-vauvert-bourges/local/cache-vignettes/L186xH173/ent 39-94b02.jpg]

[http://lyc-vauvert-bourges.tice.ac-orleans-tours.fr/eva/sites/lyc-vauvert-bourges/local/cache-vignettes/L400xH116/ent 40-57e67.jpg]

Les fichiers créés à l'aide d'un traitement de textes, un éditeur de présentation ou un tableur pourront être créés,

ouverts et modifiés à l'aide de Only office compatible avec les suites Microsoft et Libre Office.

[http://lyc-vauvert-bourges.tice.ac-orleans-tours.fr/eva/sites/lyc-vauvert-bourges/local/cache-vignettes/L400xH105/ent 41-6d877.jpg]

#### **ENT - Elèves**

ONLYOFFICE permet de créer, modifier et collaborer sur des documents partagés en ligne. Il s'adapte aux différents formats de fichiers (Textes, feuilles de calculs et présentation) Onlyoffice contient trois éditeurs :

" Documents textes

" Feuilles de calculs

" Présentations

[http://lyc-vauvert-bourges.tice.ac-orleans-tours.fr/eva/sites/lyc-vauvert-bourges/local/cache-vignettes/L147xH104/ent 42-7a8cf.jpg]

#### 11. Mon CDI

Retrouvez dans cette brique les ressources pédagogiques pour les élèves et pour les enseignants. Accès à Esidoc rechercher et réserver un livre du cdi

[http://lyc-vauvert-bourges.tice.ac-orleans-tours.fr/eva/sites/lyc-vauvert-bourges/local/cache-vignettes/L170xH149/ent 43-a3c2a.jpg]

Télécharger toute la documentation